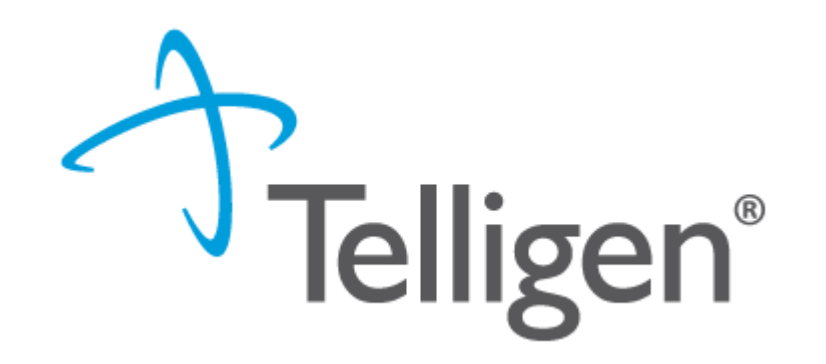

# Maryland UCA: Nursing Facility CSR Training

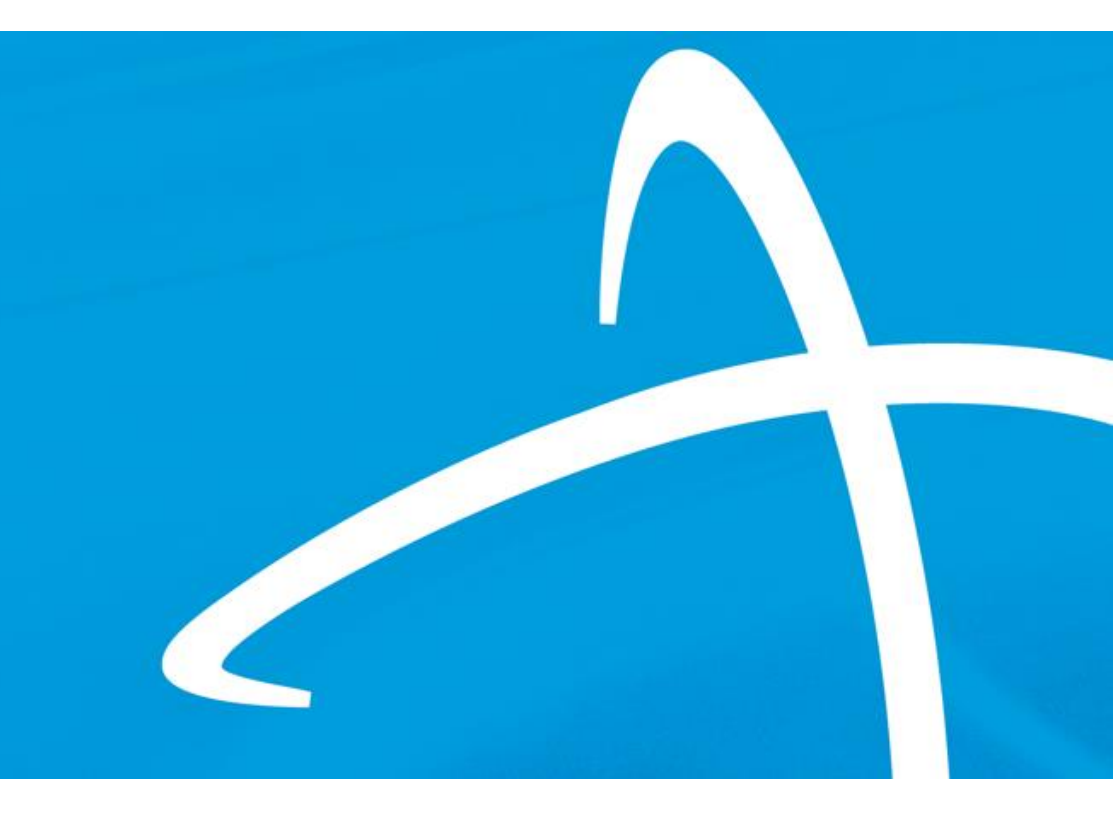

March 2025

© 2020, Telligen, Inc.

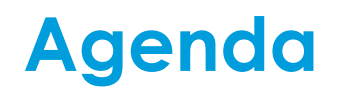

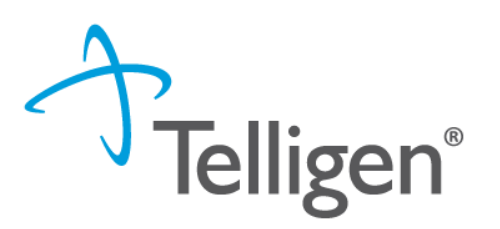

- Purpose
- Housekeeping
- Qualitrac Task and Cases Tab
- Discharge Status Task
- Submitting a Continued Stay Review
- Questions

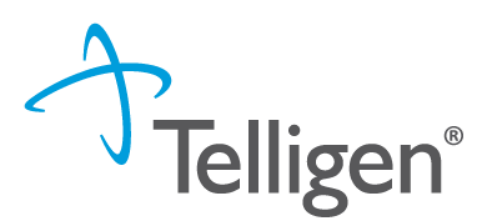

- To provide an understanding of the Task and Cases tab
- To provide an understanding of when to complete the Discharge Status task
- To provide step-by-step instructions to submit a CSR

# Housekeeping

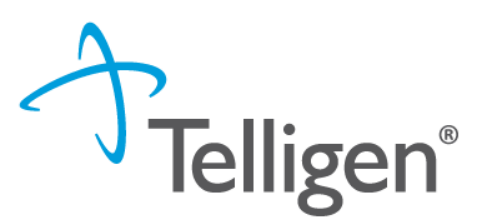

#### Questions

- Please enter all questions into the chat
- Time at the end of the training will be reserved for questions
- Any unanswered questions will be answered and posted to the website

#### Content availability

- Presentation will be posted to the website following the training
- Website: <u>https://Telligenmd.Qualitrac.com</u>
- Located in Education/Training

# **Qualitrac Task Queue**

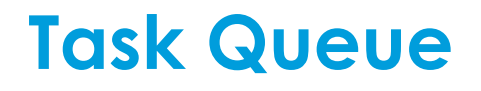

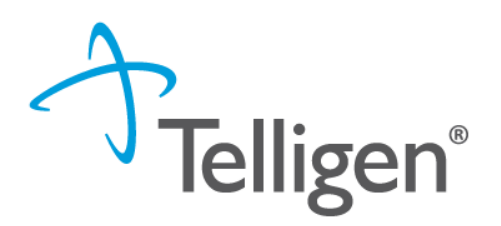

- Go to <u>https://telligenmd.qualitrac.com/</u>
- Log in to Qualitrac
- Once at the Landing page click on start tasks

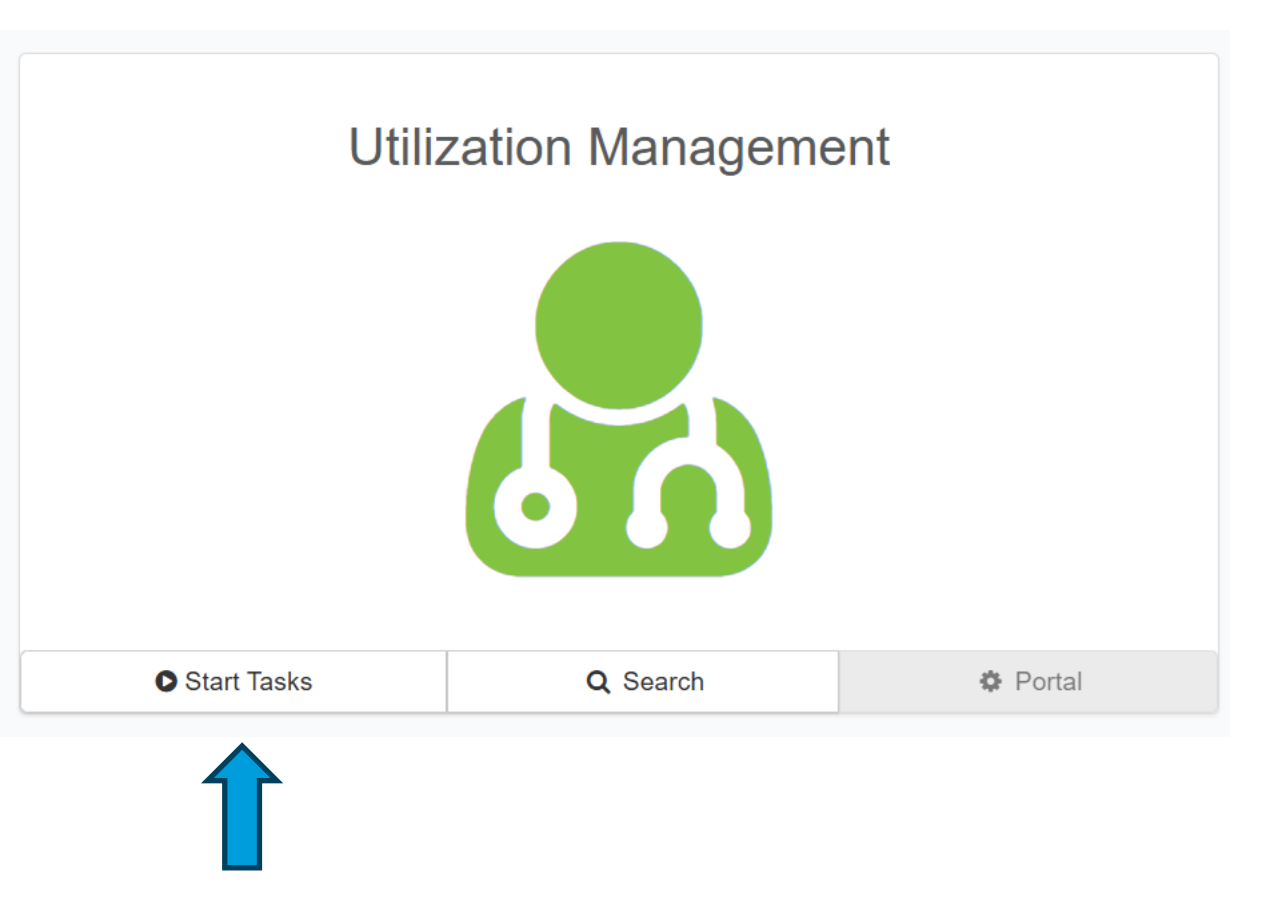

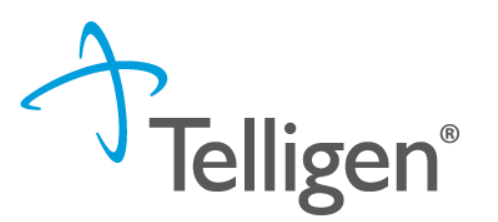

- Can be sorted by Task Type
- Request for information
  - Reviews where additional information is required to complete a review

| Qualitrac st                    | age                                    |                             |                  |                      |                  |                  |                      | ۵ 🔺                 | 🌣 🔹 🔍 🤉                  |                     | 8 <u>9</u> •              |
|---------------------------------|----------------------------------------|-----------------------------|------------------|----------------------|------------------|------------------|----------------------|---------------------|--------------------------|---------------------|---------------------------|
| Dashboard / Task C              | Queue                                  |                             |                  |                      |                  |                  |                      |                     |                          |                     |                           |
| Scheduled Tasks                 | Member Searc                           | ch Cases                    | Case/Request     | t/Claim Search       |                  |                  |                      |                     |                          |                     |                           |
| Filtered Sc You are currently s | heduled Tasks<br>seeing a filtered vie | <b>S</b><br>w of the Schedu | ed Tasks that ar | e normally visible t | o you. If you wo | uld like to remo | we the filters and s | see all of the tas  | sks, please select the o | lear filters buttor | below.                    |
| 🛗 View Calendar                 | ▼ Clear Filter                         | s                           |                  |                      |                  |                  |                      |                     |                          | 11 Columns Se       | lected -                  |
|                                 | Task Type                              | Task<br>Category            | Task<br>Status   | Client               | Last<br>Name     | First<br>Name    | Solution /<br>Module | Review<br>Type      | Assignee                 | Attempts            | Task<br>Scheduled<br>Date |
|                                 | Req 🗸                                  | ~                           | ~                | ~                    | Last I           | First            | ~                    | Reviev              | Assignee                 | #                   | Task Sch                  |
| 🗩                               | Request For<br>Information             |                             | New              | MARYLAND             | Maryland         | Nelson           | Medical<br>Necessity | Nursing<br>Facility | rmclaughlinppu           | 0                   | 03/18/2025<br>05:00 pm    |

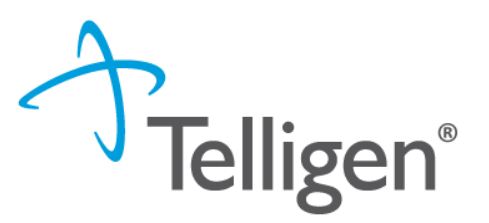

- Task Type: Discharge Status
  - When a CSR is completed a discharge status task is created
  - This can be completed at any point the individual is no longer in the nursing facility

|                 | Dashboard / Task (              | Queue                                     |                                |                 |                     |                  |                   |                      |                     |                        |                      |                           |
|-----------------|---------------------------------|-------------------------------------------|--------------------------------|-----------------|---------------------|------------------|-------------------|----------------------|---------------------|------------------------|----------------------|---------------------------|
|                 | Scheduled Tasks                 | Member Sea                                | rch Cases                      | Case/Reque      | est/Claim Search    |                  |                   |                      |                     |                        |                      |                           |
|                 | Filtered Sc You are currently a | <b>heduled Tas</b><br>seeing a filtered v | <b>ks</b><br>view of the Sched | uled Tasks that | are normally visibl | e to you. If you | would like to ren | nove the filters and | l see all of the ta | sks, please select the | e clear filters butt | on below.                 |
|                 | 🛗 View Calendar                 | Clear Filt                                | ers                            |                 |                     |                  |                   |                      |                     |                        | 11 Columns Se        | lected <del>-</del>       |
|                 |                                 | Task<br>Type                              | Task<br>Category               | Task<br>Status  | Client              | Last<br>Name     | First<br>Name     | Solution /<br>Module | Review<br>Type      | Assignee               | Attempts             | Task<br>Scheduled<br>Date |
| the request and |                                 | ~                                         | ~                              | ~               | Ý                   | Last I           | First             | ~                    | Revie               | Assignee               | #                    | Task Sch                  |
| click start     | <b></b> Ø                       | Discharge<br>Status                       |                                | New             | MARYLAND            | sara             | smith             | Medical<br>Necessity | Nursing<br>Facility | rmclaughlinppu         | 0                    | 09/19/2024<br>01:00 am    |
|                 | Start                           | rge                                       |                                | In Progress     | MARYLAND            | Lueking          | Carolann          | Medical<br>Necessity | Acute<br>Medical    | kreedprovider          | 0                    | 10/02/2024<br>04:58 pm    |
|                 | Go to Membe                     | er Hub                                    |                                |                 |                     |                  | 12 1 4            | <b>1</b> 1 1         | Surgical            |                        | 0                    | 40/40/0004                |

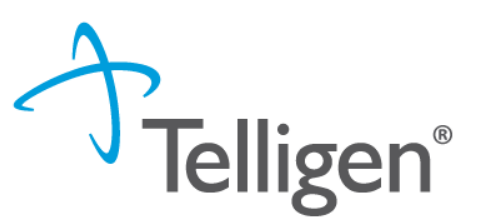

#### Discharge Status Task

- Go down to the Discharge info section
- The terminology can be a little confusing as this section is used for both hospital and nursing facility reviews

| Discharge Info                                 |                         |            |                         |            |
|------------------------------------------------|-------------------------|------------|-------------------------|------------|
| Is the Patient still in the Hospital? *        | Actual Discharge Date * |            | Discharge Disposition * |            |
| No                                             | 03/04/2025              | <b>***</b> | 20 - Expired            | ~          |
| Is the resident still in the nursing facility? | Enter the disc          | charg      | ge date and di          | isposition |

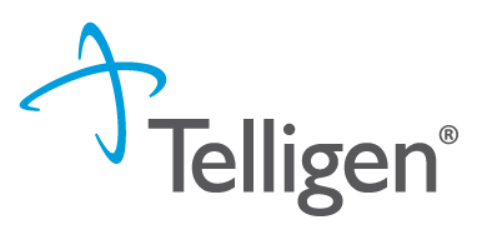

#### Discharge Status Task

- Other dispositions include:
- 1 Discharged to home/self care "routine charge".
- 2 Discharged/transferred to other short term general hospital for inpatient care.
- 3 Discharged/transferred to skilled nursing facility "SNF" with Medicare certification in anticipation of covered skilled care
- 4 Discharged/transferred to intermediate care facility "ICF".
- 5 Discharged/transferred to another type of institution for inpatient care "including distinct parts".
- 6 Discharged/transferred to home care of organized home health service organization.
- 7 Left against medical advice or discontinued care.
- 9 Admitted as an inpatient to this hospital

.. .. . ..

#### Discharge Status Task

- Scroll down to the Diagnosis Panel
- Identify the Final Diagnosis

| Diagnosis | ;    |                |          |     |     | + Add  |
|-----------|------|----------------|----------|-----|-----|--------|
| Seq.      | Code | Description    | Final Dx | POA | NOS | Action |
| 1         | G80  | CEREBRAL PALSY | ۲        |     |     | ŵ      |
|           |      |                |          |     |     |        |

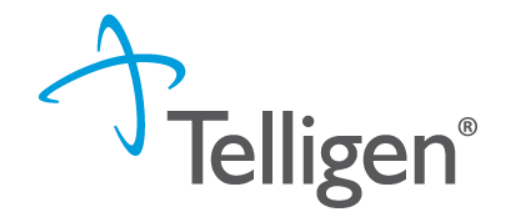

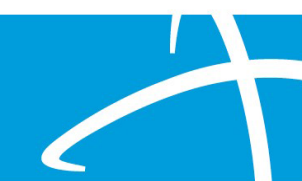

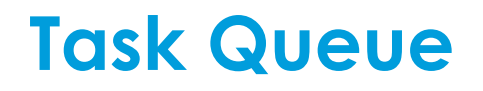

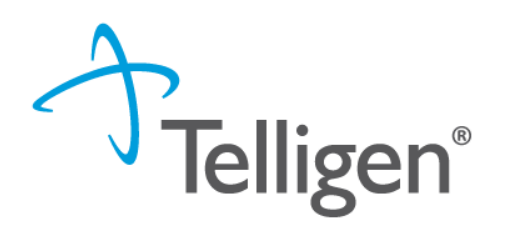

#### Discharge Status Task

| Documentati           | on       |       |            |                | + Add           |             |
|-----------------------|----------|-------|------------|----------------|-----------------|-------------|
| Show 10 v entr        | ries     |       |            | Searc          | h:              |             |
| Name                  | Category | Topic | Date Added | Uploaded By    | Action          |             |
| blank doc             | Consent  |       | 06/17/2024 | rmclaughlinppu |                 | Click Close |
| Showing 1 to 1 of 1 e | entries  |       |            |                | Previous 1 Next | Case        |
|                       |          |       |            |                | Close Case      |             |

- This should only be completed when someone is discharged from the facility
- This will <u>STOP</u> the CSR Workflow

# Qualitrac Cases Tab

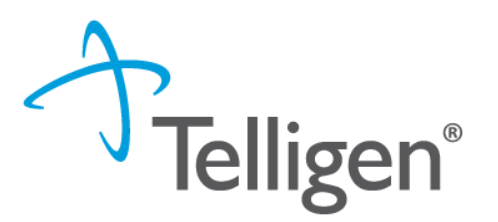

- Shows all review types that were submitted for your facility
- Has multiple fields that can be used to narrow down what shows in the tab

| Qualitra               | c stage             |                     |                      |                     |                          | C.                          | ) C3 🖡                   | <b>♀</b>                |                            | <b>8</b> 8 • |
|------------------------|---------------------|---------------------|----------------------|---------------------|--------------------------|-----------------------------|--------------------------|-------------------------|----------------------------|--------------|
| Dashboard /            | Task Queue          |                     |                      |                     |                          |                             |                          |                         |                            |              |
| Scheduled <sup>-</sup> | Tasks Member Search | n Cases (           | Case/Request/Clai    | m Search            |                          |                             |                          |                         |                            |              |
| Time Period            | Last 90 Days 🗸 🔨    | Clear Filters       |                      |                     |                          |                             |                          |                         |                            |              |
| Case ID                | Member ID           | Member<br>Last Name | Member<br>First Name | Review<br>Type      | Timing                   | Date<br>Request<br>Received | Treating<br>Facility NPI | Requested<br>Start Date | Case<br>Status             | Outcome      |
| Case                   | Member ID           | Last Na             | First Na             | Review              | Timing                   | Date Rec                    | Treating                 | Requester               | Case St                    | Outcome      |
| 42060                  | TEMP000000100791    | Maryland            | Nelson               | Nursing<br>Facility | Prospective              | 03/04/2025<br>09:44 am      | 1851745236               | 03/06/2025<br>12:00 am  | Request For<br>Information |              |
| 42037                  | 30342750000         | Moonen              | Kristle              | PASRR Level         | Prospective              | 02/27/2025<br>03:42 pm      | 1609859107               | 02/27/2025<br>12:00 am  | Case Creation              |              |
| 42034                  | 30342750000         | Moonen              | Kristle              | PASRR Level<br>1    | Prospective              | 02/27/2025<br>03:37 pm      | 1609859107               | 02/27/2025<br>12:00 am  | Case Creation              |              |
| 41911                  | 30342750000         | Moonen              | Kristle              | PASRR Level<br>1    | Prospective              | 02/21/2025<br>08:49 am      | 1144291899               | 02/25/2025<br>12:00 am  | Complete                   | Approved     |
| 41330                  | 30342750000         | Moonen              | Kristle              | Ambulance Air       | Retrospective            | 01/27/2025<br>10:37 pm      | 1700831401               | 12/25/2024<br>12:00 am  | Complete                   | Denied       |
| 41202                  | 30342750000         | Moonen              | Kristle              | Ambulance Air       | Retrospective            | 01/20/2025<br>06:55 pm      | 1700831401               | 12/25/2024<br>12:00 am  | Case Creation              |              |
| 34276                  | TEMP000000100791    | Maryland            | Nelson               | Nursing<br>Facility | Continued Stay<br>Review | 02/25/2025<br>01:20 pm      | 1750699906               | 06/18/2024<br>12:00 am  | Not Submitted              |              |

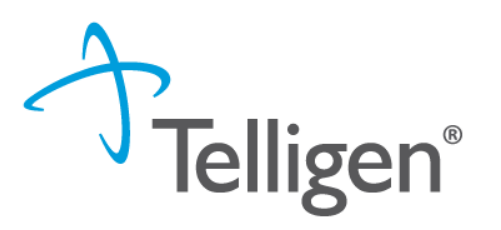

| Case ID | Member ID | Member  | Member<br>First Name | Review | Timina | Date<br>Request<br>Received | Treating<br>Facility NPI | Requested<br>Start Date | Case    | Outcome |
|---------|-----------|---------|----------------------|--------|--------|-----------------------------|--------------------------|-------------------------|---------|---------|
| Case    | Member ID | Last Na | First Na             | Review | Timing | Date Rec                    | Treating                 | Requester               | Case St | Outcome |

- This tab can be sorted by:
  - Case ID
  - Member ID
  - Last Name/First Name
  - Review Type
  - Treating Facility NPI
  - Case Status
  - Outcome

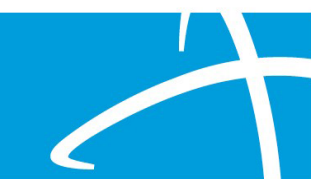

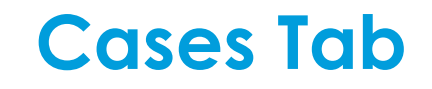

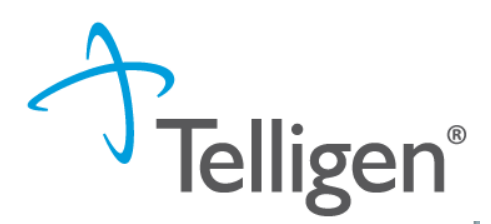

| Scheduled T | asks Member Se | arch Cases          | Case/Request/C       | laim Search    |               |                             |                          |                         |                |         |
|-------------|----------------|---------------------|----------------------|----------------|---------------|-----------------------------|--------------------------|-------------------------|----------------|---------|
| Time Period | Last 90 Days 🗸 | ▼ Clear Filters     |                      |                |               |                             |                          |                         |                |         |
| Case ID     | Member ID      | Member<br>Last Name | Member<br>First Name | Review<br>Type | Timing        | Date<br>Request<br>Received | Treating<br>Facility NPI | Requested<br>Start Date | Case<br>Status | Outcome |
| Case        | Member ID      | Last Nan            | First Nar            | Review 1       | Timing        | Date Requ                   | 17008314                 | Requested               | Case St        | Outcome |
| 41330       | 30342750000    | Moonen              | Kristle              | Ambulance Air  | Retrospective | 01/27/2025<br>10:37 pm      | 1700831401               | 12/25/2024 12:00<br>am  | Complete       | Denied  |
| 41202       | 30342750000    | Moonen              | Kristle              | Ambulance Air  | Retrospective | 01/20/2025<br>06:55 pm      | 1700831401               | 12/25/2024 12:00<br>am  | Case Creation  |         |

- Entering the Treating Facility NPI will display all reviews for that facility
- By entering Not Submitted in the Case status field will show only the cases that need CSRs submitted for that facility

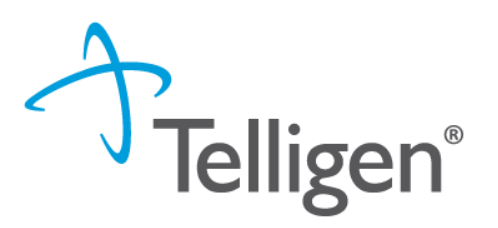

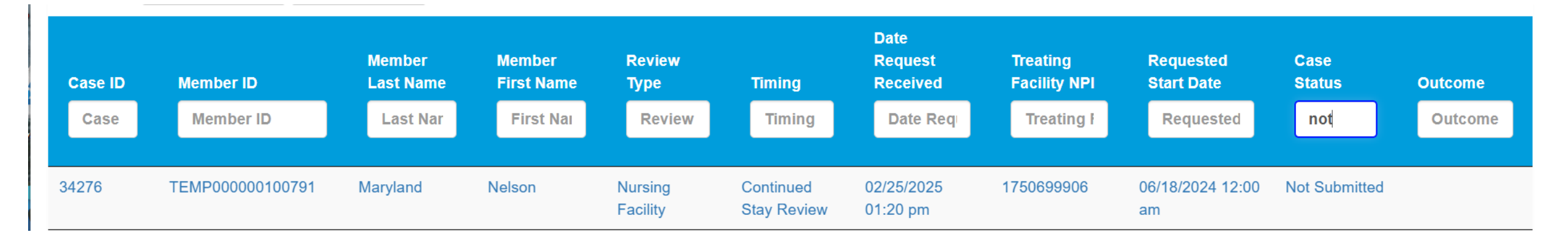

- Entering in the Case Status—Not submitted
  - Shows all the cases that have CSRS to submit

Telligen®

- Search for Nursing facility or PASRR in "Review Type" to show a specific type of review
- Adding in a specific facility will narrow down the results even more

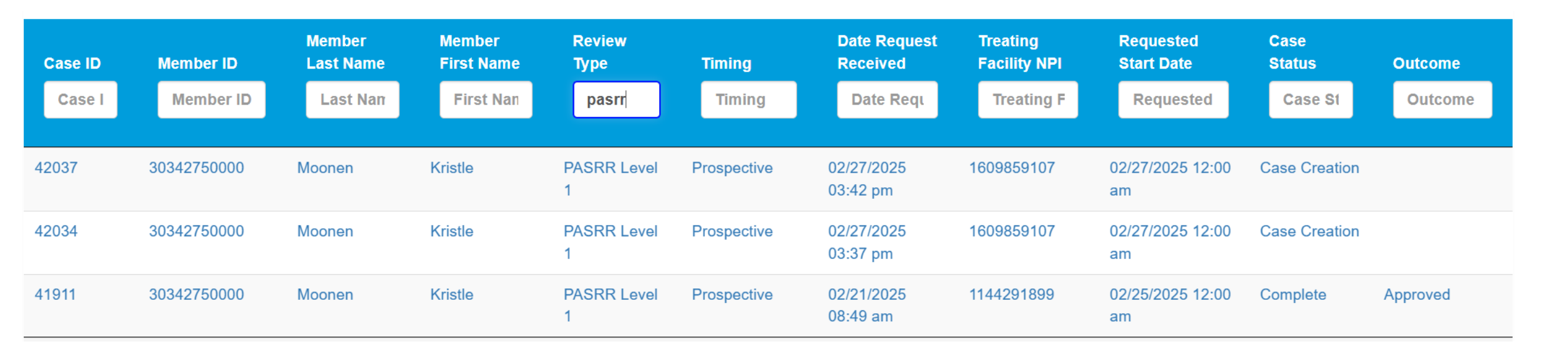

# How to determine the CSR start date

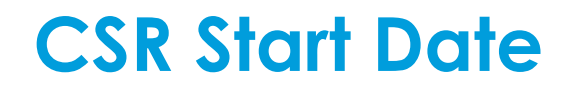

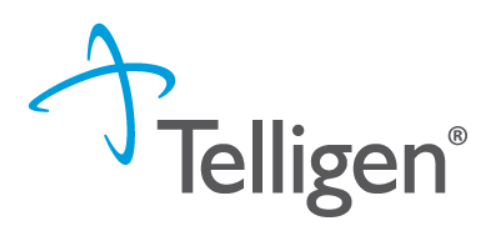

| Qualitrac stage                     |                                 |                      | ۵ | ٥ | •      | Q •        |        |                       | 0               | 0       | •   |
|-------------------------------------|---------------------------------|----------------------|---|---|--------|------------|--------|-----------------------|-----------------|---------|-----|
| Dashboard / Task Queue / Member Hub |                                 |                      |   | 8 | Velson | Maryland - | TEMP00 | 00000100              | <u>791 - 0'</u> | 1/01/20 | 000 |
| Nelson Maryland                     |                                 |                      |   |   |        |            |        | View Mer              | mber De         | etails  |     |
| • Member ID: TEMP000000100791       | <b>ate of Birth:</b> 01/01/2000 | Sector Phone Number: |   |   |        |            | Client | : MARYLA              | ND              |         |     |
| Utilization Management              |                                 |                      |   |   |        |            | View   | / Cases               | <b>+</b> A      | dd      |     |
| Hiding canceled cases. Show         |                                 |                      |   |   |        |            | 1      | $\mathbf{\mathbf{b}}$ |                 |         |     |
|                                     |                                 |                      |   |   |        |            |        |                       |                 |         |     |

- Go to the member hub
- Click on View Cases

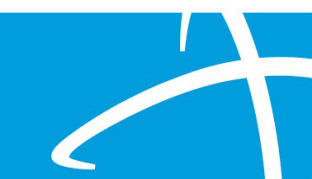

#### **CSR Start Date**

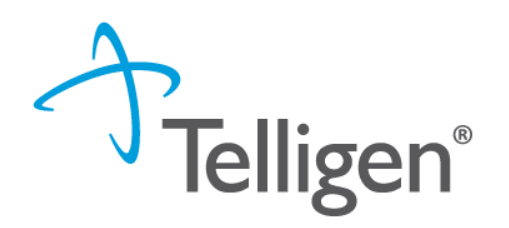

"view request"

|    | Qualitrac stage                                         |                                     | 0 A A                                                 | • •           | Q * 🖿 🖬 0 0 *                                 |                |               |               |          |
|----|---------------------------------------------------------|-------------------------------------|-------------------------------------------------------|---------------|-----------------------------------------------|----------------|---------------|---------------|----------|
|    | Dashboard / Task Queue / Member Hub                     |                                     |                                                       | 占 <u>Ne</u> l | ison Maryland - TEMP000000100791 - 01/01/2000 |                |               |               |          |
|    | Nelson Maryland                                         |                                     |                                                       |               | View Member Details                           | Find t         | he request    | that was dea  | cisioned |
|    | • Member ID: TEMP000000100791                           | W Date of Birth: 01/01/2000         | C Phone Number:                                       |               | Client: MARYLAND                              | prior t        | o the not su  | Jbmitted CSI  | 2        |
|    | Utilization Management                                  |                                     |                                                       |               | View Requests + Add                           |                | on the olling | sis and "wiow | (roquos  |
|    | Hiding canceled requests. Show                          |                                     |                                                       |               |                                               |                |               |               | reques   |
|    | Nursing Facility (42060)                                | Treating Facility: 7520 SU          | RRATTS ROAD Treating Facility: 7520<br>OPERATIONS LLC | ) SURRAT      | TTS ROAD                                      |                |               |               |          |
|    | Treating Facility: 7520 SURRATTS ROAD<br>OPERATIONS LLC |                                     |                                                       |               | Request For Information                       |                |               |               |          |
|    | Nursing Facility (34276)                                | Treating Facility: BRADFO<br>CENTER | RD OAKS                                               |               | Discharge Information Required                |                |               |               |          |
| Sł | now 10 🗸 entries                                        |                                     |                                                       |               |                                               |                | Search:       |               |          |
|    | Module 🔺                                                | Timing                              | Status                                                | \$            | Date Request Received                         | Case Completed | Outcome       | ♦ Action ♦    |          |
| N  | Medical Necessity                                       | Continued Stay Review               | Not Submitted                                         |               | 02/25/2025 01:20 pm                           |                |               |               |          |
| N  | Medical Necessity                                       | Concurrent - Reopened               | Request Is Complete                                   |               | 11/05/2024 06:10 pm                           |                | Approved      |               |          |
| N  | Medical Necessity                                       | Concurrent - Adjustment             | Request Is Complete                                   |               | 06/17/2024 12:35 pm                           |                | Technical Den | View Request  |          |
| N  | Medical Necessity                                       | Continued Stay Review               | Request Is Complete                                   |               | 06/25/2024 10:36 am                           |                | Approved      |               |          |
|    |                                                         |                                     |                                                       |               |                                               |                |               |               |          |

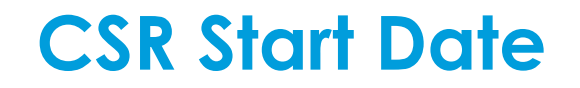

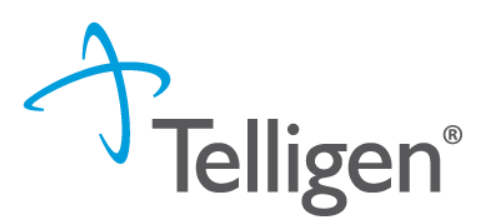

- Go to the Outcomes Panel
- Under Final Recommendations the "Approved End Date" is the CSR Start Date

| Outcomes                                          |            |                      | Review Outcome: Approved |
|---------------------------------------------------|------------|----------------------|--------------------------|
| (HCPCS) 99233 - SBSQ HOSPITAL CARE/DAY 35 MINUTES |            |                      | Outcome: Approved        |
| Requested                                         |            | Final Recommendation |                          |
| Outcome                                           |            | Outcome              | Approved                 |
| Authorization Number                              |            | Authorization Number | 00005948                 |
| Start Date                                        | 09/13/2024 | Start Date           | 09/13/2024               |
| Discharge Date                                    | 09/14/2024 | Approved End Date    | 10/13/2024               |

Figure out what is the newest MDS you have completed that falls 93 days **PRIOR** to the CONTINUED STAY START DATE. This is the MDS to use for the "not submitted" review.

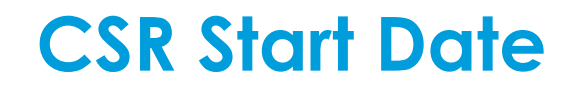

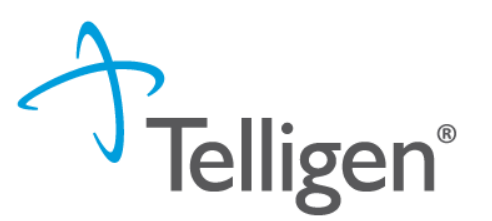

#### Things to Remember

- MDH requested Nursing Facilities be notified 60 days before the next CSR is due
  - This was to allow ample time for CSR submissions
- When the next CSR is triggered
  - Submit to Telligen after the next MDS is complete
  - The MDS Assessment Reference Date should be within 93 days of the start date of the CSR

# **Continued Stay Review Submission**

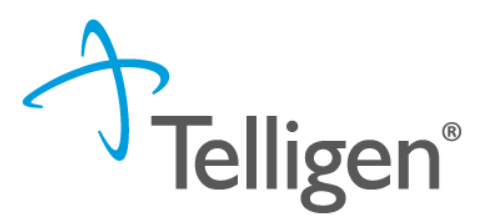

Click on the case ID, and the system will open the CSR review the system has created for you.

| Dashboard / Task Queue                                                                                      |            |                     |                      |                  |                          |                          |                                   |          |  |  |  |
|----------------------------------------------------------------------------------------------------|------------|---------------------|----------------------|------------------|--------------------------|--------------------------|-----------------------------------|----------|--|--|--|
| Scheduled Tasks Member Search Cases Case/Request/Claim Search   Time Period Last 90 Days      Clear Filters |            |                     |                      |                  |                          |                          |                                   |          |  |  |  |
| Case ID                                                                                                    | Member ID  | Member Last<br>Name | Member First<br>Name | Review Type      | Timing                   | Date Request<br>Received | Case Status                       | Outcome  |  |  |  |
| Case ID                                                                                                    | Member ID  | j                   | First Name           | Review Type      | Timing                   | Date Request F           | Case Status                       | Outcome  |  |  |  |
| 36053                                                                                                    | 1543931374 | Jackson             | Мое                  | Nursing Facility | Continued Stay<br>Review | 07/25/2024 09:47 pm      | Not Submitted                     |          |  |  |  |
|                                                                                                    | 1543931374 | Jackson             | Мое                  | Nursing Facility | Prospective              | 07/25/2024 09:45 pm      | Discharge<br>Information Required | Approved |  |  |  |
|                                                                                                    |            |                     |                      |                  |                          |                          |                                   |          |  |  |  |

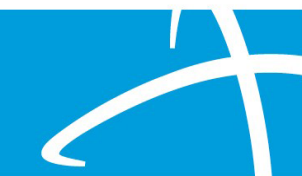

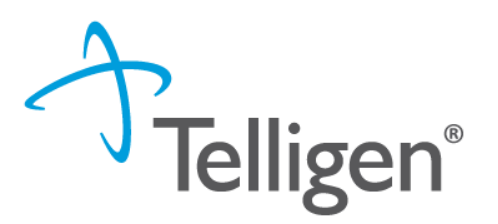

Once in the review, click on the Action button and click Edit.

| 🛔 Moe Jackson                                                                                                    |                     |                                           | Member ID: 1543931374           |                                      | DOB: 01/18/1957              |
|----------------------------------------------------------------------------------------------------|---------------------|-------------------------------------------|---------------------------------|--------------------------------------|------------------------------|
| <b>Characteric Series Content Content Conten</b> | 4                   | Client: MARYLAND                          |                                 |                                      |                              |
| Authorization Reques                                                                                                    | t                   |                                           |                                 |                                      | Actions -                    |
| <b>Case Id</b><br>36053                                                                                                    | Request ID<br>36073 | Date Request Received 07/25/2024 09:47 pm | Review Type<br>Nursing Facility | Place of Service<br>Nursing Facility | 2 Edit<br>Alled Nursing Care |
| Timing<br>Continued Stay Review<br><b>∡<sup>™</sup> Extension</b>                                                                                                    |                     |                                           |                                 |                                      |                              |

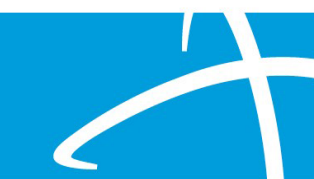

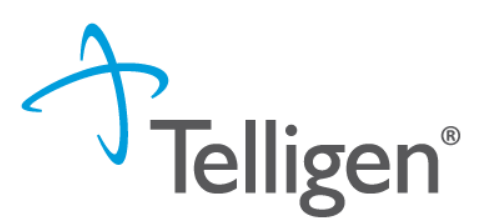

- Under the Assessment Panel (the following must be filled out)
  - MA Conversion Date
    - Date the resident converted to Medicaid as their payor source
  - MDS Assessment Review Date
    - the date on the MDS (ARD-Assessment Reference Date)

| Assessment           |                              |          |
|----------------------|------------------------------|----------|
| MA Conversion Date * | MDS Assessment Review Date * |          |
| MM/DD/YYYY           | MM/DD/YYYY                   | <b>#</b> |

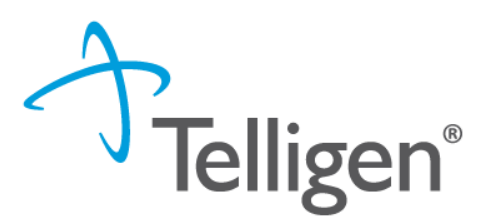

- Under the Assessment Panel (the following must be filled out)
  - Review Type (Defaults to the quarter the CSR is for)
  - MDS Type (Admission, Quarterly, Annual, Significant Change)
  - BIMS Score (enter the score from the MDS)
  - Behaviors (select the one that happens most of the time and add additional ones in the comments)

| PASRR On File? | Review Type     | MDS Type | BIMS Score |
|----------------|-----------------|----------|------------|
| ~              | 3rd Quarter 🗸 🗸 | ~        |            |
| Behaviors      |                 |          |            |
|                |                 |          | ~          |

- Self-care Activity
  - 1 Dependent\*
  - 2/3 Extensive Assistance
  - 4 Limited assistance\*
  - 5 Supervision
  - 6 Independent
  - (\*)indicates HANDS ON assist
- Skilled Services
  - Section O of the MDS
- Comments
  - Include additional behaviors

| Self-care Activity    |                                                       |                   |                               | Answer *                                        |                           |                                            |
|-----------------------|-------------------------------------------------------|-------------------|-------------------------------|-------------------------------------------------|---------------------------|--------------------------------------------|
| Mobility              | ○ I (Independent)                                     | ○ S (Supervision) | ◯ LA (Limited Assistance)     | ⊖ EA (Extensive Assistance)                     | ○ TD (Totally Dependent)  | <ul> <li>Activity did not occur</li> </ul> |
| Dressing              | ○ I (Independent)                                     | ○ S (Supervision) | ◯ LA (Limited Assistance)     | ○ EA (Extensive Assistance)                     | ○ TD (Totally Dependent)  | O Activity did not occur                   |
| Eating                | ○ I (Independent)                                     | ○ S (Supervision) | ○ LA (Limited Assistance)     | ○ EA (Extensive Assistance)                     | ○ TD (Totally Dependent)  | O Activity did not occur                   |
| Bathing               | O I (Independent)                                     | ○ S (Supervision) | O LA (Limited Assistance)     | ○ EA (Extensive Assistance)                     | ○ TD (Totally Dependent)  | O Activity did not occur                   |
| Toilet Use            | O I (Independent)                                     | ○ S (Supervision) | ◯ LA (Limited Assistance)     | ○ EA (Extensive Assistance)                     | ○ TD (Totally Dependent)  | O Activity did not occur                   |
| Self-control Activity |                                                       |                   |                               | Answer *                                        |                           |                                            |
| Bladder Continence    | ⊖ AC (Always Cor                                      | ntinent)          | OI (Occasionally Incontinent) | <ul> <li>FI (Frequently Incontinent)</li> </ul> | ⊖ AI (Always Incontinent) | ○ NR (Not Rated)                           |
| Bowel Continence      | O AC (Always Continent) OI (Occasionally Incontinent) |                   | O FI (Frequently Incontinent) | ⊖ AI (Always Incontinent)                       | ○ NR (Not Rated)          |                                            |
| Skilled Services      |                                                       |                   |                               |                                                 |                           |                                            |
| Commente              |                                                       |                   |                               |                                                 |                           | li                                         |
| Comments              |                                                       |                   |                               |                                                 |                           |                                            |
|                       |                                                       |                   |                               |                                                 |                           |                                            |

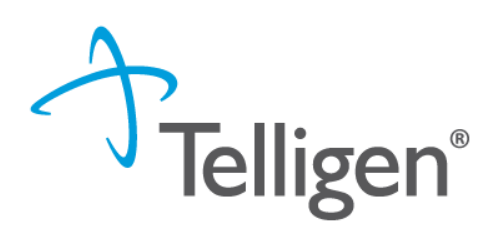

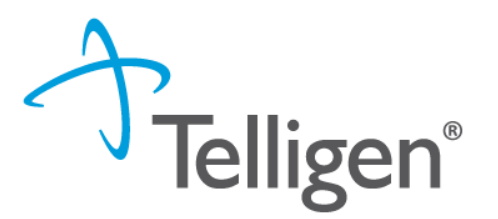

Upload the documentation to support your answers on the assessment by clicking the Add button in the Documentation panel.

| Documentation               |          |                |            |               | + Add           |
|-----------------------------|----------|----------------|------------|---------------|-----------------|
| Show 10 v entries           |          |                |            | Search:       |                 |
| Name .                      | Category | Торіс          | Date Added | Uploaded By   | Action 🔷        |
| MEDICAL RECORDS DOCUMENT    | Clinical | Progress Notes | 07/25/2024 | kreedprovider |                 |
| Showing 1 to 1 of 1 entries |          |                |            |               | Previous 1 Next |

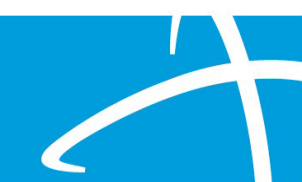

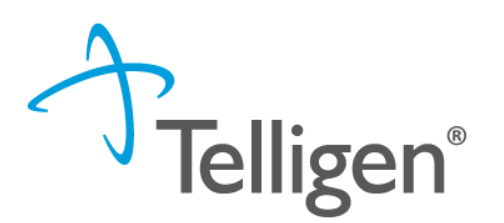

Documentation can include, but not limited to, the following:

- The most recent MDS completed within the prior 92 days.
- ADL flowsheets from the time of the MDS
- Provide the Level 2 PASRR results if not previously uploaded
- Therapy notes, if applicable
  - Include notes from the initial time of the MDS
  - How long is therapy anticipated
- Physician progress note, if receiving skilled care

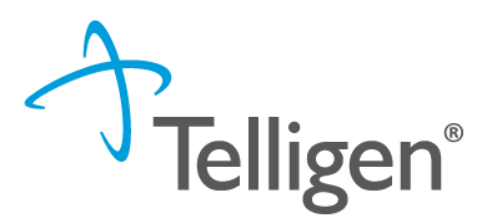

Documents can be dragged and dropped into the file or uploaded. Use the dropdowns to indicate the type of documents that are uploaded.

#### File Upload Restrictions

- Extensions: pdf, gif, jpg, jpeg, png, bmp, rtf, doc, docx, xls, xlsx, txt, xps, csv
- Size: Less than or equal to 300 Mb

|            | Drop a file here or Click here | to Upload |   |
|------------|--------------------------------|-----------|---|
|            |                                |           |   |
|            |                                |           |   |
| File Name  | Size                           | Remove    |   |
|            | No Files selected for upl      | load      |   |
| Name *     |                                |           |   |
| Category * |                                |           |   |
|            |                                |           | ~ |

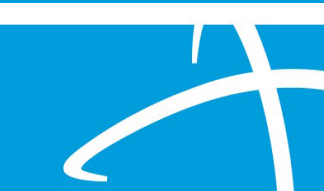

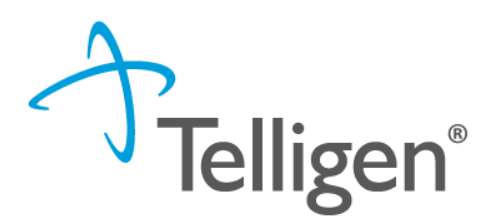

#### After the documents are uploaded, click continue.

|          |                      |            |                                                                                              | + Add                                                                                                    |
|----------|----------------------|------------|----------------------------------------------------------------------------------------------|----------------------------------------------------------------------------------------------------|
|          | •                    |            | Search:                                                                                      |                                                                                                    |
| Category | Topic                | Date Added | Uploaded By                                                                                  | ♦ Action ♦                                                                                                    |
| Clinical | Progress Notes       | 07/25/2024 | kreedprovider                                                                                |                                                                                                    |
|          |                      |            |                                                                                              | Previous 1 Next                                                                                                |
|          |                      |            |                                                                                              | Continue                                                                                                    |
|          | Category<br>Clinical |            | Category       Topic       Date Added         Clinical       Progress Notes       07/25/2024 | Category     Topic     Date Added     Uploaded By Clinical     Progress Notes     07/25/2024     kreedprovider |

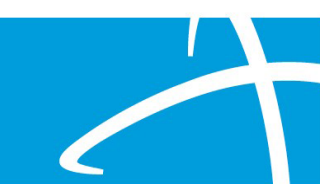

Telligen®

Like the PASRR submission, the system will require the completion of MCG. Click Document Guidelines.

| Authorization Request<br>Form Page 2 Document<br>Clinical Clinical Submit Request                                                                                                    | ∜mcg                |
|----------------------------------------------------------------------------------------------------|---------------------|
| Patient : 1543931374 Name : Jackson, Moe DOB : 1/18/1957 Gender : Male                                                                                                    | ✓ show more         |
| Authorization : EPS-00041589       Type : Admission authorization       Status : NoDecisionYet         Diagnosis Codes : F01.51(ICD-10 Diagnosis)       Procedure Codes : 99233(CPT/HCPCS)       Primary | ✓ show more         |
| Diagnosis Code: F01.51 (ICD-10 Diagnosis) Description : VASC DEMENTIA WITH BEHAVIORAL DIST                                                                                                    | Q Document Clinical |
|                                                                                                    | Submit Request      |

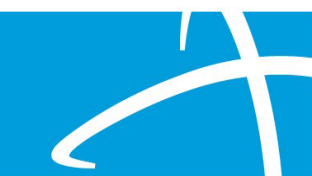

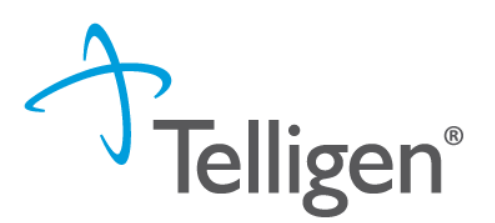

#### Click Add next to "No Guideline applies" at the bottom.

| Knee Arthroplasty and Dementia - Comorbidity Management | RFC | CMG-012-RF | add            |  |
|---------------------------------------------------------|-----|------------|----------------|--|
| Pneumonia and Dementia - Comorbidity Management         | RFC | CMG-018-RF | add            |  |
| No Guideline Applies                                    |     |            | add            |  |
|                                                         |     |            |                |  |
|                                                         |     |            |                |  |
|                                                         |     |            | Submit Request |  |

# MCG Completion cont.

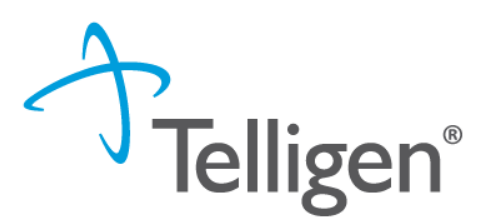

Enter a comment.

Click Save.

#### Click Submit Request.

| Diagnosis Code: F01.51 (ICD-10 Diagnosis) Description : VASC DEMENTIA WITH BEHAVIORAL DIST |                    |
|--------------------------------------------------------------------------------------------|--------------------|
| No Guideline Applies                                                                       |                    |
| NA.<br>997 characters left for notes.                                                      | 2<br>Save K Cancel |
|                                                                                            | 3 Submit Request   |

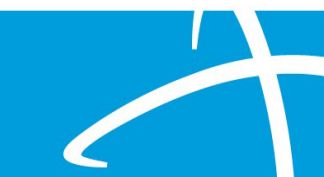

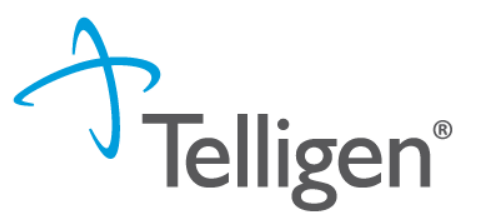

The system returns you to the review to complete the attestation. Enter your userID as your electronic signature and click Submit.

#### **User Attestation**

#### A I certify...

- that the submitted information is true, accurate and complete to the best of my knowledge.
- that the submitted information is supported within the patient's medical record.
- that I understand that any deliberate misrepresentation of any information in this medical review may subject me to liability under civil and criminal laws.
- that I understand an approval of a medical authorization request does not guarantee payment for services.
- I agree to notify all involved parties of the outcome of this authorization request.

#### Acknowledging User \*

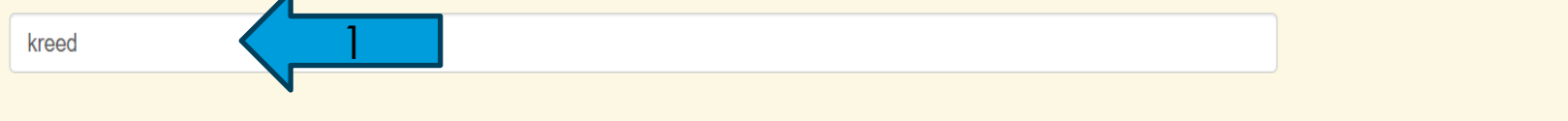

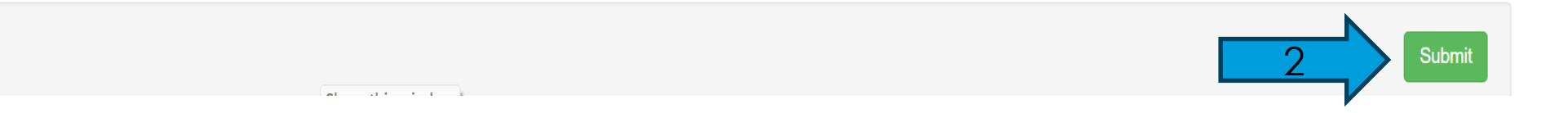

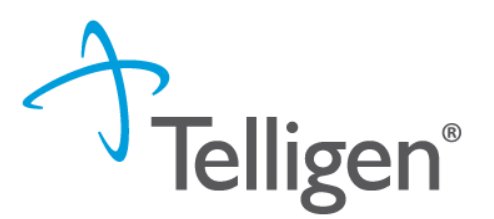

The system will take you back to the top of the review. This provides the opportunity to review all entries to ensure the review is accurate. After reviewing the entries, go to the bottom of the review and click Task Queue. This completes the submission process.

| Correspondence    |           |                        |             |                            |
|-------------------|-----------|------------------------|-------------|----------------------------|
|                   |           |                        |             | Search:                    |
| Letter            | Addressee | Date Sent              | 🔻 Mail Type | Tracking                   |
|                   |           | No data available ir   | n table     |                            |
| Show 10 v entries |           | Showing 0 to 0 of 0 er | ntries      | Previous                   |
|                   |           |                        |             |                            |
|                   |           |                        |             | Print Summary ← Task Queue |

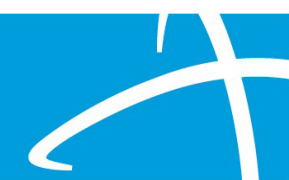

### **Contact Us**

Program Director

Rhonda McLaughlin

Website: https://telligenmd.Qualitrac.com

#### Maryland Call Center & Provider Help Desk

- Email: <u>MarylandUCSupport@telligen.com</u>
- Toll-Free Phone: 888-276-7075

#### **Portal Registration Questions**

- Email: <u>atregistration@telligen.com</u>
- Toll-Free Phone: 888-276-7075

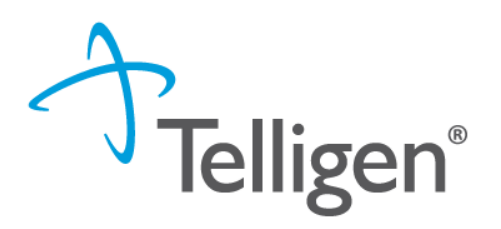

#### Questions

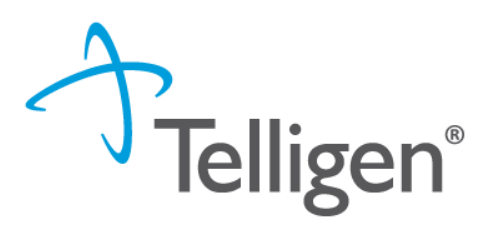

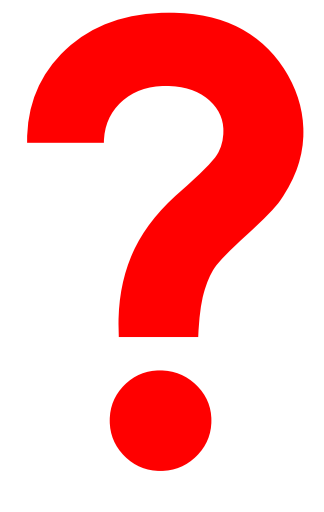

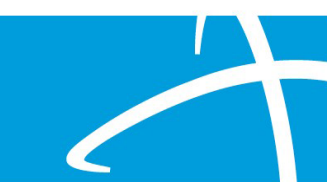